## **General Information**

## How do I uninstall Envio from a Workstation? How to Uninstall Envio

- On the Windows workstation on which you would like to remove Envio, go to Control Panel > Programs and Features. Select Uninstall a Program. (You can also type the word "Uninstall" in the search menu.)
- 2. Locate the Go\_Envio...icon and right click. An option box will open. Left click **Uninstall/Change.**
- 3. Click the radio button beside **Remove the Application from this Computer.** Click **OK.**
- 4. Envio should now be fully uninstalled

## How to Uninstall and Remove Envio Registries

On a rare occassion a typical uninstall will not clear out all the registries. In order to do a clean re-install follow these steps. You may want to talk with your IT department before moving forward with the following steps.

- 1. Navigate to C:\Users\UserName\AppData\Local\Apps\2.0. Delete the 2.0 folder.
  - $\circ~$  Instructions based on Windows 10.
  - If you cannot find the folder it may be a hidden file, search the Internet or go to YouTube and type: How to view hidden files and folders in Windows [10/8/7/Your Version].
- 2. You must delete the 2.0 folder under the name of each user of the workstation.
  - Example: C:\Users\JohnSmith\AppData\Local\Apps\2.0
- 3. Envio is now fully uninstalled.

Unique solution ID: #1006 Author: EnvioAg-Admin Last update: 2017-04-25 00:52